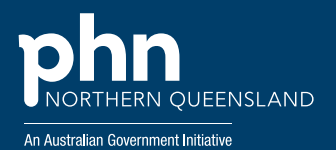

How to guide Data cleansing using Medical Director Software

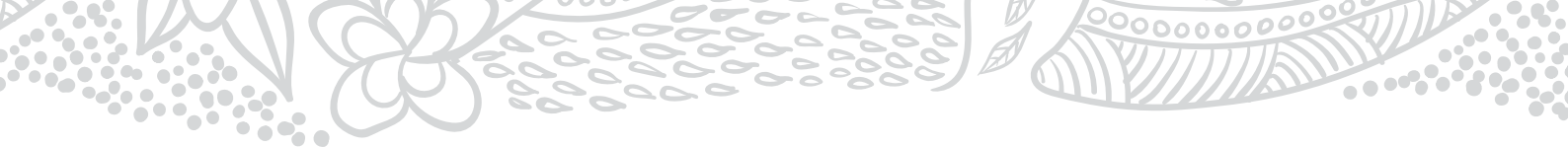

#### Acknowledgement

Northern Queensland Primary Health Network would like to thank Wentworth Healthcare Limited provider of the Nepean Blue Mountains PHN for the use of their resource How to Guide: Data Cleansing Using Medical Director Software as the basis for this resource.

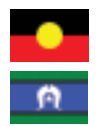

NQPHN acknowledges the Aboriginal and Torres Strait Islander peoples as Australia's First Nation Peoples and the Traditional Custodians of this land. We respect their continued connection to land and sea, country, kin, and community. We also pay our respect to their Elders past, present, and emerging as the custodians of knowledge and lore.

## Contents

| How to inactivate patients                                                  | 4  |
|-----------------------------------------------------------------------------|----|
| To activate inactive patients                                               | 6  |
| How to view inactive patients                                               | 8  |
| How to merge patient records in Clinical                                    | 9  |
| How to record allergies                                                     | 11 |
| How to record height, weight, waist, and blood pressure                     | 12 |
| How to enter a coded diagnosis                                              | 14 |
| How to add a coded diagnosis while adding a prescribed medication           | 15 |
| To avoid duplicate conditions in past history while prescribing medications | 16 |
|                                                                             |    |

.....

# How to inactivate patients

#### Bulk inactivation

a. Ensure no patient files open

- **b.** From main menu, click 'Search' > 'patients'
- c. Tick "Not seen since" > Enter a date > click 'search'

| Age<br>Age greater than or equal to:                                                                                                    | Gerder<br>📝 Al           | Transgender         | Pregnant<br>@ Al             | ATSI           | lequately described                                            |  |
|----------------------------------------------------------------------------------------------------|--------------------------|---------------------|------------------------------|----------------|----------------------------------------------------------------|--|
| Age less than or equal to:                                                                                                    | Not Stated               | © No                | O No<br>O Tes                | Aborginal      | ander                                                          |  |
| Occupation 🔹                                                                                                    | Female<br>Intersex/Other | Qther demog         | raphic criteria              | Aboriginal and | nd Torres Strait Islander<br>riginal nor Torres Strait Islande |  |
| Stocker >= 🚺 /day 📰 Never :                                                                                                    | Smoked 🔄 Ex-Smok         | er                  |                              |                |                                                                |  |
| Drug/Condition                                                                                                    |                          |                     |                              |                |                                                                |  |
| Currently taking drug                                                                                                    |                          |                     |                              |                |                                                                |  |
|                                                                                                    |                          |                     |                              |                |                                                                |  |
| Currently taking drug from class                                                                                                    |                          |                     |                              |                |                                                                |  |
| <ul> <li>Currently taking drug from class</li> <li>Previous script for drug</li> </ul>                                                                                      |                          |                     |                              |                |                                                                |  |
| Currently taking drug from class     Previous script for drug     Condition                                                                                                 |                          |                     |                              |                |                                                                |  |
| Currently taking drug from class C Previous script for drug Condition Symptom                                                                                               |                          |                     |                              |                |                                                                |  |
| Currently taking drug from class<br>Previous script for drug<br>Condition<br>Symptom<br>Sign                                                                                |                          | .□ Mot              |                              |                | Add to search orteria                                          |  |
| Currently taking drug from class<br>Previous script for drug<br>Condition<br>Symptom<br>Sign<br>Seen Br<br>Not seen since<br>1/04/2019                                      | From                     | NOT<br>8/04/2019 *] | Te 📋 8/04/2                  | 019 · +        | Add to search ortena                                           |  |
| Currently taking drug from class Currently taking drug from class Previous script for drug Condition Symptom Sign Seen Br Seen Br I 1/04/2019 Custom Field 7 Custom Field 2 | From     Apstents who    |                     | To 8/04/2<br>nance 1/04/2019 | 019 =          | Agd to search ottera                                           |  |

| d pelecte of                                                                                                    | to have not have a | · RIGESTIN                          |                  | interest   | primes. | 94       |            |           |          |             |                |          |
|----------------------------------------------------------------------------------------------------|--------------------|-------------------------------------|------------------|------------|---------|----------|------------|-----------|----------|-------------|----------------|----------|
|                                                                                                    |                    |                                     |                  |            | fa sent | adete.   |            |           |          |             |                |          |
| Leare                                                                                                    | Reliene            | Addees                              | Palase/ Aritesa  | 0.08       | Geole   | Dangeste | Pare       | San Press | Md. Hure | Notices for | Person No.     | Duri Nr. |
| value.                                                                                                    | insthe .           | 234 George Smith, Bundlidwig GLC 4  | Feeternal        | 12/05/19(2 |         |          |            |           |          | 3585268121  | 100.0001       |          |
| within the                                                                                                    | and .              | 2 Telefusi Street, Bunchebog GLD-4  | Featorici        | 23/80/1825 |         |          | 0480501502 |           |          | 2294734171  |                |          |
| luck                                                                                                    | Optield            | 12 Dames Street, Damesland          | Feathering       | 20/12/2011 |         |          |            |           |          | 3580286121  |                |          |
| VIET N                                                                                                    | 1.00               | 1.adator 3. Bunching OLD MIT        | Factorial        | 12.05.1536 |         |          |            |           |          | 6585205231  | \$13456 \$444. |          |
| colectory .                                                                                                    | Perry              | 57 Walnow Brief, Burclaberg GLD 4.  | Familie Sol      | 34/02/19/3 |         | . 76     |            |           |          | CRONAD.     |                |          |
| endowe .                                                                                                    | Harrent            | 218 New Treet, Bundshey GLD 1670    | <b>Peacertal</b> | 23-06/1823 | 1       |          |            |           |          | 2294758171  | 563-388-822-4  |          |
| (millional)                                                                                                    | .covided           | 2 Kennety Road, Bundleberg, QL2 46  | Featievitet.     | 20-04/15/0 |         |          |            |           |          | 258(258/01  |                |          |
| and much                                                                                                    | Arra               | 2 Kennety Road, Survivory (2.2-45)  | Function Gal     | 14/05/15/8 |         | . 16     |            |           |          | 3580265707  |                |          |
| of the local division of the local divisiono | Graham             | 2 Kennedy Road, Sundaberg QLD All., | Personal         | 14-05-2508 |         |          |            |           |          | 250(268121  |                |          |
| interest.                                                                                                    | Riebean            | 2 Kernety Roat, Bondatery GL2 #1.   | Fragments.       | 14/11/2013 |         |          |            |           |          | 358(26)(21) |                |          |
| videos .                                                                                                    | Ser.e              | 2 Kernetz Roat, Bundalwy Gull All.  | Fastler 64       | 12-51-2017 |         |          |            |           |          | 1000205121  |                |          |
| indexed .                                                                                                    | John .             | 2 Kernety Road, Bunchberg, GLD 48.  | Factornal        | 17-06-1948 |         |          |            |           |          | 1001208/01  |                |          |
| Column .                                                                                                    | Centre             | These Seet, Burchery QLD #70        | Frank to the     | 28452/1972 |         | . 4      |            |           |          | 24115220106 |                |          |
| (index)                                                                                                    | have               | They Tarace Bundary OLD BTD         | Factorital       | 25-02-15/0 | 81      |          |            |           |          | 1070348736  |                |          |

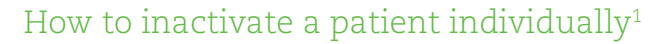

- a. Select Patient > Search Patient (or press F2).
- **b.** Locate the patient whose record you wish to flag as inactive as seen below.

| Eterpetert s        | unane, chat number or pho | re number   |                     | E include inactive patients |                   |  |  |  |
|---------------------|---------------------------|-------------|---------------------|-----------------------------|-------------------|--|--|--|
|                     |                           |             |                     | Search on phone number      |                   |  |  |  |
| ane                 | Age Gender                | Chat Number | Addess              |                             | Phone Number      |  |  |  |
| Astrauri, Daniel    | Giges M                   |             | 41 Walace Street."  | Bundsberg 4670              |                   |  |  |  |
| A SHARE WITH A REAL | 25m F                     |             | \$1 Walace Street.  | Bundaberg #610              |                   |  |  |  |
| Indexs, Ana         | 20yn F                    |             | 2 Kennedy Road, 8   | undaberg 4570               |                   |  |  |  |
| Vodrava, Frad       | Work M                    |             | 3 Takaivan Street.  | Bundaborg 4570              | 0x50501502 (Home) |  |  |  |
| Andrews, Girsham    | 15vn M                    |             | 2 Kennedy Road, 8   | undaberg 4570               |                   |  |  |  |
| Asdrews, Heather    | StyrsF                    |             | 234 George Street.  | Bundeberg 4670              |                   |  |  |  |
| Indexa Jernifer     | 4hm F                     |             | 2 Kennedy Road 8    | undebeg 4570                |                   |  |  |  |
| Andrews, John       | 50/m M                    |             | 2 Kennedy Road 8    | undablerg 4670              |                   |  |  |  |
| Andrewiz, Julie     | Dyn_ F                    |             | 5 Jufferson 9, Bure | dabers 4570                 |                   |  |  |  |
| Indexe, Maureen     | 20m F                     |             | 214 Hope Steer, B   | undabers 45.70              |                   |  |  |  |
| Anderea, Melana     | 15vin F                   |             | 2 Kervedt Read 9    | undation 4575               |                   |  |  |  |
| Andrews, Saeha      | 11ym F                    |             | 2 Kennedy Road, B   | unclaberg 4570              |                   |  |  |  |
| c[                  |                           |             |                     |                             |                   |  |  |  |

- c. Select the patient and then click "Edit". The Edit Patient Details window will appear.
- d. From the Status drop-down menu select 'Inactive'.
- e. Click 'save' to confirm

| Single Name<br>Bez Prist nere: Mödle name<br>N Min Michael | Surveis<br>MORENS                                  | Knave no<br>Mrs       | Cata uf S                 | e fis Gendes:<br>153 💽 (Male | Tarageste       |
|------------------------------------------------------------|----------------------------------------------------|-----------------------|---------------------------|------------------------------|-----------------|
| Daker<br>Actus                                             | Nedicare Nor<br>3800-28512-1                       |                       | Expr:<br>1 31/1           | date:<br>(2017               | Hedicare Contar |
| naguar practorer :<br>AP - Surgers ()<br>Arte:             | CIT the patient<br>Miss Summer:<br>Miss Post Name: | s rame is differ      | nent on the I             | Nelsen Carl                  | -               |
| Neither Aborging for Tarries Strat Sal                     | Clert love<br>Pernanent<br>Chart/No:               |                       |                           | D & Her.                     |                 |
| Australies ()<br>Seine                                     | 343<br>//jbc                                       | ate Chart No          |                           | I-CPo Dahas                  |                 |
| Region Deals Address/Plane                                 | Personal Details                                   | geine                 |                           |                              |                 |
| Address Posid Address  <br>Surest. 2 Constdy Food          |                                                    | runes<br>munis<br>Tax | 07 4152 10<br>107 4154 10 | 00X<br>1111.                 |                 |
| Situris Duniadera<br>Siture (general) Pestader             | 4.1                                                | on au                 |                           |                              |                 |

<sup>1</sup><u>https://www.medicaldirector.com/help/</u>

# To activate inactive patients<sup>2</sup>

1. Select Patient > Search Patient (or Press F2). The Search Patient window appears.

| AND Erter patient s | iumame, chart number or pho | Include inacti | ve patient<br>of Kin and Emergency Contact<br>art number<br>one number |                                         |
|---------------------|-----------------------------|----------------|------------------------------------------------------------------------|-----------------------------------------|
| Name                | Age Gender                  | Chat Number    | Address                                                                | Phone Number                            |
| Anderson, David     | Glym M                      |                | 61 Wallace Street, Bundaberg 4670                                      |                                         |
| Inderson, Penny     | 25ym F                      |                | 61 Walace Street, Bundaberg 4670                                       |                                         |
| Andrews, Anna       | 20yrs F                     |                | 2 Kennedy Road, Bundaberg 4670                                         |                                         |
| Andrews, Fred       | 96ym M                      |                | 3 Takalvan Street, Bundaberg 4670                                      | 0450501502 (Home)                       |
| Indrews, Graham     | 19yra M                     |                | 2 Kennedy Road, Bundaberg 4670                                         | 2 - 2 - 2 - 2 - 2 - 2 - 2 - 2 - 2 - 2 - |
| Andrews, Heather    | 55yrs F                     |                | 234 George Street. Bundaberg 4670                                      |                                         |
| Andrews, Jennifer   | 49ym F                      |                | 2 Kennedy Road. Bundaberg 4670                                         |                                         |
| Indrews, John       | 50ym M                      |                | 2 Kennedy Road, Bundaberg 4670                                         |                                         |
| Andrews, Julie      | 83ym F                      |                | 5 Jefferson St. Bundaberg 4670                                         |                                         |
| Andrews, Maureen    | 95ym F                      |                | 314 Hope Street, Bundaberg 4670                                        |                                         |
| Andrews, Melissa    | 15yrs F                     |                | 2 Kennedy Road, Bundaberg 4670                                         |                                         |
| Andrews, Sasha      | 11ym F                      |                | 2 Kennedy Road. Bundaberg 4670                                         |                                         |
| ( <u>)</u>          |                             |                |                                                                        |                                         |

- 2. Tick the "Include inactive patient" check box to display the inactive patient.
- **3.** Locate the patient whose record you wish to reactivate.
- 4. Within the Select Patient window, select the patient and then click "Edit". The Edit Patient Details window appears.

| a sa  | igle Name<br>First na |            | Made        | (and the second second s | Summer           | Known as           |      | Date of be |        | Genders     |        | Transpende   |  |  |  |
|-------|-----------------------|------------|-------------|----------------------------------------------------------------------------------------------------|------------------|--------------------|------|------------|--------|-------------|--------|--------------|--|--|--|
| Mr    | John                  |            | Michae      | 6                                                                                                    | ANOREWS          | John               | 1    | 17/06/195  | 5      | Male        | 1.     | 0            |  |  |  |
| Statu | #:                    |            |             |                                                                                                    | Medicare No:     |                    | -    | Depty      | late:  |             | Me     | dcare Gender |  |  |  |
| Activ | e                     |            |             | 100                                                                                                    | 3500 26512 1     |                    | 1    | 31/10/     | 1017   |             | 1 19   | 12 12        |  |  |  |
| Regu  | lar practiti          | omer;      |             |                                                                                                    | If the patient   | (s name is diffe   | ment | on the M   | dcare  | Card        |        |              |  |  |  |
| AP -  | Surgery               |            |             | 1                                                                                                    | Alas Sumane:     |                    |      |            |        |             |        |              |  |  |  |
| ATSD  |                       |            |             |                                                                                                    | Alas First Name: |                    |      |            |        |             |        |              |  |  |  |
| Neith | er Aborigi            | hal nor Ti | orres Strai | 1 Isl (m)                                                                                                    |                  |                    |      |            |        |             |        |              |  |  |  |
|       |                       |            |             | - 7                                                                                                    | Chart type:      |                    |      |            | 2HE NO | e -         |        |              |  |  |  |
| Ethn  | kity;                 |            |             | -                                                                                                    | Permanent        | Permanent          |      |            |        |             |        |              |  |  |  |
|       |                       |            |             |                                                                                                    | Chart No:        |                    |      |            | PERA   | cord Status | -      |              |  |  |  |
| Auth  | rakan                 |            |             |                                                                                                    | 343              |                    |      |            |        |             |        |              |  |  |  |
| Switz | N85                   |            |             |                                                                                                    |                  | Alicente Chart No. |      |            |        |             |        |              |  |  |  |
|       |                       |            |             |                                                                                                    | Alo              | Late Chart No      |      | _          |        |             |        |              |  |  |  |
| Pay   | ment Deta             | els        | åddrese     | /Phone                                                                                                    | Personal Details | Notes              |      |            |        |             |        |              |  |  |  |
| 1.4   | ddress                | Postal     | Address     | 1                                                                                                    |                  | Home:              | 07   | 4132,000   | х      |             |        |              |  |  |  |
| 58    | reet:                 | 2Ke        | nedy Roa    | d                                                                                                    |                  | Work:              | 67   | 4134 XXX   | x      |             |        |              |  |  |  |
|       |                       | 1000       |             |                                                                                                    |                  |                    |      |            |        |             |        |              |  |  |  |
|       |                       |            |             |                                                                                                    |                  | Pasc               | 1    |            |        |             |        |              |  |  |  |
|       |                       |            |             |                                                                                                    |                  | Mobile             | ţ.   |            |        |             |        |              |  |  |  |
| 94    | burb:                 | Bund       | aberg       |                                                                                                    |                  | Email:             | ar   | drews.joh  | n@hon  | samplesdb.  | ue-mot |              |  |  |  |
| Sb    | State: QLD Postcode:  |            |             |                                                                                                    | et 4670          | Ser                | da   | 15         |        |             |        |              |  |  |  |
|       |                       |            |             |                                                                                                    |                  |                    |      |            |        |             |        |              |  |  |  |
| _     |                       |            |             |                                                                                                    |                  |                    | _    |            |        |             | _      |              |  |  |  |

**5.** From the Status drop-down menu select Active.

....

6. Click "Save" to confirm. This patient is made active.

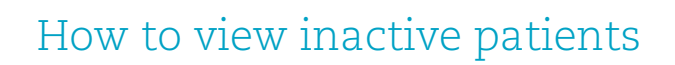

•

From the main screen > Patient > Select "Open" > in Search, click on inactive check box to display the inactive patient.

| Enter patient s   | umanie, chart number or pho | V Include inact | ve patients<br>of Kin and Emergency Contact<br>art number<br>ione number |                   |
|-------------------|-----------------------------|-----------------|--------------------------------------------------------------------------|-------------------|
| Name              | Age Gender                  | Chart Number    | Address                                                                  | Phone Number      |
| Anderson, David   | 64ya M                      |                 | 61 Walace Street, Bundaberg 4670                                         |                   |
| Anderson, Penny   | 25ym F                      |                 | 61 Wallace Street. Bundaberg 4670                                        |                   |
| Andrews, Anna     | 20yrs F                     |                 | 2 Kennedy Road, Bundaberg 4670                                           |                   |
| Andrews, Fred     | 56ym M                      |                 | 3 Takalvan Street, Bundaberg 4670                                        | 0450501502 (Home) |
| Andrews, Graham   | 19yrs M                     |                 | 2 Kennedy Road. Bundaberg 4670                                           |                   |
| Andrews, Heather  | 55yra F                     |                 | 234 George Street, Bundaberg 4670                                        |                   |
| Andrews, Jennifer | 49yrs F                     |                 | 2 Kennedy Road, Bundaberg 4670                                           |                   |
| Andrews, John     | 50ym M                      |                 | 2 Kennedy Road, Bundaberg 4670                                           |                   |
| Andrews, Julia    | 83yra F                     |                 | 5 Jefferson St. Bundeberg 4570                                           |                   |
| Andrews, Maureen  | 35yra F                     |                 | 314 Hope Street. Bundaberg 4670                                          |                   |
| Andrews, Melasa   | 15ym F                      |                 | 2 Kennedy Road, Bundaberg 4670                                           |                   |
| Andrews, Sasha    | 11ym F                      |                 | 2 Kennedy Road, Bundaberg 4670                                           |                   |
| •                 |                             |                 |                                                                          |                   |
| Status: Active    | OK D                        | AH              | lew Delete Fill                                                          | Mana              |

### How to merge patient records in Clinical<sup>3</sup>

Warning: It is highly recommended that you perform a backup of your Clinical data before commencing any work on your data. A patient merge cannot be reversed. When merging patient records, it is essential that you are diligent when selecting and confirming the records to be merged.

#### Steps

- a. Select Patient > Open
- **b.** The Select Patient from List window appears
- c. Locate and select one of the two patient records (the primary patient) you wish to merge.

| Medical<br>Director | Select patient<br>Summe or Rec | to morge<br>and Number SM | 1      |            | 710    | >                   |
|---------------------|--------------------------------|---------------------------|--------|------------|--------|---------------------|
| CLINICAL            | Nane                           | Edenal ID                 | Source | D 0.8      | Gender | Address             |
|                     | Swith, Jack                    | SMITJACK                  |        | 01/01/1970 | M      | 123 Clone Court, Bu |
|                     | Smth. John                     | SMITJOHN                  |        | 01/01/19/0 | м      | 123 Clove Court, B  |
| 6000                | ¢                              |                           |        |            |        | ,                   |
| 3232                | Yew Denog                      | nghica                    |        |            |        |                     |

d. Click on Merge > The Merge Patients wizard appears.

Note: The patient's External ID number, Date of Birth, and Address are listed to assist with identification.

- e. Select the second patient to merge from the list.
- f. Select the patient that you wish to keep.
- g. Click Next > you are prompted to confirm that you are ready to merge to the patient records.
- h. To complete the merge process> Click finish

| Merge Patients      | the local data and the local data                                                                  | Conservation of Conservation | - 8-   |
|---------------------|----------------------------------------------------------------------------------------------------|------------------------------|--------|
| Medical<br>Director | Ready!<br>Are plo, early you want to marge these pe<br>Click the Nicel button to start the marge p | darta <sup>3</sup><br>recess |        |
| 2728                |                                                                                                    | ack Next 3                   | Cancel |

<sup>3</sup> https://www.medicaldirector.com/help/

#### Note:

(Optional) Use the Source field to see where the secondary patient record has come from. This assists you in determining exactly which patient record you need to keep. The following options may be present:

Billing - If the second patient has come from a billing package.

External - If the second patient was imported from another file (perhaps from another surgery).

Locum - If the second patient was imported using a third-party locum service.

Medical Director Clinical - If the second patient was originally created in Clinical.

Pathology - If the second patient was created automatically upon importing Investigation Results; if you import results for a patient that doesn't exist in your patient database, Clinical will automatically add the patient to the Patient Database.

View demographics button to open a window of more-detailed demographic information for the selected patient.

### How to record allergies

- a. From the patient file, Double click on Allergies/Adverse Reactions.
  - » If the patient has no "No Known Allergies/Adverse Reactions < Tick this option.
  - » If the patient has known Allergies > Click add > Add Allergy / Adverse Reaction > Choose one of the following:

#### Search by Drug / By Class / Other

> Describe the nature of the reaction > indicate the type of reaction > Indicate the Severity of the reaction

> Click Ok, then > Click Save

| P<br>lummary<br>Dif Patier<br>P | Cervical Screening<br>R. Current Pa                      | 3 n                             | Obsbetnic<br>ogress 2                                                                                                    | Past his                                                                                                    | Com                                                                                                    | spondence                                                                                                    |                                                                                                    |                                                                                                    | ۵                                                                                                    | MDExchange                                                                                                    | Ť.                                                                                                    | HL                                                                                                    |
|---------------------------------|----------------------------------------------------------|---------------------------------|----------------------------------------------------------------------------------------------------|----------------------------------------------------------------------------------------------------|----------------------------------------------------------------------------------------------------|----------------------------------------------------------------------------------------------------|----------------------------------------------------------------------------------------------------|----------------------------------------------------------------------------------------------------|----------------------------------------------------------------------------------------------------|----------------------------------------------------------------------------------------------------|----------------------------------------------------------------------------------------------------|----------------------------------------------------------------------------------------------------|
| Patier                          | t Details                                                | (intraje)                       | the second second second second second second second second second second second second second second second se                                                                                                    |                                                                                                    | wey .                                                                                                    | Res.As                                                                                                    |                                                                                                    | Letters                                                                                                    | 0                                                                                                    | Documents                                                                                                    |                                                                                                    | Old scripts                                                                                                    |
|                                 | Details Allerpes/Adverse<br>Allergies / Adverse Reaction | Reactions/V                     | lamings Eamly/                                                                                                    | Social Hx                                                                                                    | Notes   Smokir                                                                                                    | g Acobel                                                                                                    | <u>P</u> ersonal C                                                                                                    | -<br>letala                                                                                                    | -\$1@                                                                                                    |                                                                                                    |                                                                                                    |                                                                                                    |
|                                 | Rem<br>CAT HAIR<br>DUST MITE<br>GRASSES                  |                                 |                                                                                                    | Reaction<br>Hives<br>Hives / Ra<br>Hives                                                                                                    | ab (                                                                                                    |                                                                                                    |                                                                                                    | Seve                                                                                                    | ŧγ                                                                                                    | Type<br>Hergy<br>Hergy<br>Hergy                                                                                                    |                                                                                                    |                                                                                                    |
|                                 | ENo grown Allergies / Ar                                 | tvense React                    | ione<br>Mergy / Advers                                                                                                    | e Reaction                                                                                                    | 6                                                                                                    |                                                                                                    | (                                                                                                    | Aga                                                                                                    |                                                                                                    | تو(                                                                                                    | Dg                                                                                                    | ite                                                                                                    |
|                                 |                                                          | 5                               | earch:<br>) By Drug<br>  By Class<br>  Other                                                                                                    |                                                                                                    | 145 -                                                                                                    |                                                                                                    |                                                                                                    |                                                                                                    |                                                                                                    |                                                                                                    |                                                                                                    |                                                                                                    |
|                                 | 🕐 Drug dependent                                         | B N                             | ature of Reaction<br>saction Type:                                                                                                    | @ Alergy                                                                                                    | O Adverse                                                                                                    | Reaction                                                                                                    |                                                                                                    |                                                                                                    |                                                                                                    |                                                                                                    |                                                                                                    | -                                                                                                    |
|                                 |                                                          | CAT HAR<br>DUST MITE<br>GRASSES | CAT HAR<br>DUST MITE<br>GRASSES<br>Into grown Allergies / Advense React<br>Warnings<br>Dug dependent<br>Dug dependent<br>B<br>Na<br>B<br>React<br>B<br>React<br>B<br>B<br>React<br>B<br>B<br>React<br>B<br>B<br>React<br>B<br>B<br>React<br>B<br>B<br>React<br>B<br>B<br>React<br>B<br>B<br>React<br>B<br>B<br>React<br>B<br>B<br>React<br>B<br>B<br>React<br>B<br>B<br>B<br>React<br>B<br>B<br>React<br>B<br>B<br>B<br>B<br>B<br>B<br>B<br>B<br>B<br>B<br>B<br>B<br>B<br>B<br>B<br>B<br>B<br>B<br>B | CAT HAR<br>DUST MITE<br>GRASSES<br>Into grown Allergies / Adverse Reactions<br>Warnings<br>Warnings<br>Variangs<br>Add Allergy / Adverse<br>Search:<br>Ity Diag<br>Ity Diag<br>Ity D | CAT HAR<br>DUST MITE<br>GRASSES<br>Hves / Ra<br>GRASSES<br>Hves<br>Warnings<br>Warnings<br>Warnings<br>Warnings<br>Warnings<br>Warnings<br>Warnings<br>Warnings<br>Add Allergy / Adverse Reactions<br>Search:<br>By Dug<br>Dug dependent<br>Dug dependent<br>By Class<br>Other<br>Nature of Reaction:<br>Reaction:<br>Reaction:<br>Reaction:<br>By Class<br>Other<br>Nature of Reaction:<br>Reaction:<br>Reaction:<br>Search:<br>By Class<br>Other<br>Nature of Reaction:<br>Reaction:<br>Reaction:<br>Search:<br>By Class<br>Other<br>Nature of Reaction:<br>Reaction:<br>Reaction:<br>Reaction:<br>Search:<br>By Class<br>Other<br>Search:<br>By Class<br>Other<br>Search:<br>By Class<br>Search:<br>By Class<br>Search:<br>By Class<br>By Class<br>Search:<br>By Class<br>By Class<br>Search:<br>By Class<br>By Class<br>By C | CAT HAR<br>DUST MITE<br>GRASSES<br>Hves<br>Hves | CAT HAR<br>DUST MITE<br>GRASSES<br>Hves<br>Hves | CAT HAR<br>DUST MITE<br>GRASSES<br>Hves<br>Hves | CAT HAR<br>DUST MITE<br>GRASSES<br>Hves<br>Hves | CAT HAR<br>DUST MITE<br>GRASSIS<br>Hves<br>Hves | CAT HAR DUST MITE Hves / Rach Alergy<br>DUST MITE Hves / Rach Alergy<br>GRASSES Hves Alerge / Adverse Reactions<br>Warrings<br>Warrings<br>Dug dependent Braction:<br>Dug dependent Braction:<br>Reaction Type Alergy / Adverse Reaction<br>Search: State Alergy / Adverse Reaction<br>Dug dependent Braction:<br>Reaction Type Alergy / Adverse Reaction | Out HAR     Hves     Alergy       DUST MITE     Hves     Alergy       GRASSIS     Hves     Alergy       Image: Adverse Reactions     Add     Image: Adverse Reactions       Warnings     Add Alergy / Adverse Reactions     Add       Warnings     Search:     Image: Adverse Reactions     Image: Adverse Reactions       Use generaters     Nature of Reaction:     Nature of Reaction:     Reaction:       Dug dependent     Nature of Reaction:     Reaction:     Reaction:       Image: Dug dependent     Image: Adverse Reaction     Sevent     Image: Adverse Reaction |

# How to record height, weight, waist, and blood pressure

a. To record Weight, Height, Waist and Blood Pressure from the patient file: Go to Weight Tab > Click on Weight Calculator > Record Measurements: Height, Weight, BMI, Waist, Hip > then Click Save

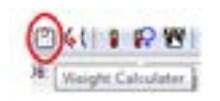

•

|               |                  |             |      |                |            |            | W           | /eight Calculat |
|---------------|------------------|-------------|------|----------------|------------|------------|-------------|-----------------|
| ate: 9/04/20  | 19 • Tim         | 12 29 20    | PN 👳 | Gender: Female | •]         | Age: 55    | Height: 170 | Patient ID: 3   |
| lood Glucose  | Blood Pressure   | CV Risk     | ECG  | INR Renal Fun  | cton Respi | story Weig | 0           |                 |
|               |                  |             | _    |                |            | -          |             | Data Graph      |
| Current Measu | urements         |             |      | Vew At         |            |            | •           |                 |
| Height:       | 17               | (cm)        |      |                |            | 10000      | -           |                 |
|               | 1                |             | ~ I. | Date           | Time       | Туре       | Value       |                 |
| Weight:       | 1.               | -(kg)       |      | 24/02/2011     | 10:51:00   | Weight     | 57.9        |                 |
| DMI:          |                  |             |      | 24/02/2011     | 10:51:00   | <b>BMI</b> | 20          |                 |
|               |                  |             |      | 24/02/2011     | 10:51:00   | Wait       | 81          |                 |
| Weist:        |                  | (cm)        |      | 10/05/2011     | 15:56:57   | Height     | 170         |                 |
| 1000          |                  | 10.0        |      | 10/05/2011     | 15:56:57   | Weight     | 56          |                 |
| Mp:           |                  | (cm)        |      | 10/05/2011     | 15:56:57   | BMI        | 19.4        |                 |
| Weist/Ho      | Ratio:           |             |      | 10/05/2011     | 15:56:57   | Waist      | 80          |                 |
|               | _                |             |      | 22/10/2011     | 13:35:00   | Height     | 170         |                 |
|               |                  |             |      | 22/10/2011     | 13:35:00   | Weight     | 57.2        |                 |
| Weight mu     | at be greater th | an 10Kg for | BMI  | 22/10/2011     | 13:35:00   | BMI        | 19.8        |                 |
| carculation   |                  |             |      | 22/10/2011     | 13:35:00   | Waist      | 81          |                 |
|               |                  |             |      | 12/07/2012     | 09:09:00   | Height     | 170         |                 |
|               |                  |             |      | 12/07/2012     | 09:09:00   | Weight     | 58          |                 |
|               |                  |             |      | 12/07/2012     | 09.09.00   | BMI        | 20.1        |                 |
|               |                  |             |      | 12/07/2012     | 09:09:00   | Waist      | 81          |                 |
|               |                  |             |      | 18/02/2013     | 15:44:59   | Height     | 170         |                 |
|               |                  |             |      | 18/02/2013     | 15:44:59   | Weight     | 55          |                 |
|               |                  |             |      | 18/02/2013     | 15:44:59   | BMI        | 19.0        |                 |
|               |                  |             |      | 18/02/2013     | 15:44:59   | Waist      | 81          |                 |
|               |                  |             |      | 10/04/2013     | 15 55 58   | Height     | 170         | 8               |
|               |                  |             |      | 10/04/2013     | 15.55.58   | Weight     | 55          |                 |
|               |                  |             |      | 10/04/2013     | 15.55.58   | BMI        | 19.0        |                 |
| 1000 - 20     |                  |             |      | 10/04/2013     | 15:55:58   | Wast       | 81          | -               |

b. To Records Blood Pressure, Click on Blood Pressure Tab > Insert Manual or get BP readings from device > Click Save.

....

|                                          |                |           |             |         | E.     | 51000 1    | ressu   |
|------------------------------------------|----------------|-----------|-------------|---------|--------|------------|---------|
| Date: 9/04/2019 - Time: 12:29:20 PM      | Gender: Female | •         | Age: 55     | Height  | 170    | Patient II | 5:3     |
| Blood Glucose Blood Pressure CV Risk ECG | INR Renal Fun  | ction Res | piratory We | ight    |        |            |         |
| Device Manual                            | - 10 C         |           |             |         |        | Dete       | Graph   |
| Current Measurements                     | View: Al       |           |             |         |        |            |         |
|                                          | 1              |           |             |         |        |            |         |
| Bood Pressure                            | Date           | Time      | Location    | Type    | BP     | Pulse      | Rhyth ^ |
| Cuff Location: Unspecified -             | 07/08/2005     | 11-11-00  | Instant     | Cition  | 130/80 | 82         |         |
| Systolic / Diastolic Pulse               | 07/12/2006     | 09-13-00  | Lineneof.   | Sting   | 110/50 | 82         |         |
| Stting                                   | 29/03/2007     | 08 31 00  | Unenerof    | Sting   | 130/90 | 82         |         |
|                                          | 19/05/2007     | 11-15-00  | Inneril     | Siling  | 130/90 |            |         |
| Standing:                                | 14/01/2008     | 08-31-00  | Unspecif    | Sting   | 130/90 |            |         |
| Luna                                     | + 14/04/2008   | 08-31-00  | Unspecif    | Siting  | 120/70 |            |         |
| -1-4-                                    | 14/01/2009     | 08 31 00  | Unspecif    | Siting  | 141/87 | 87         |         |
|                                          | 20/09/2009     | 11.42.00  | Unspecif    | Sting   | 160/99 | - 20       |         |
|                                          | 01/11/2009     | 10:49:00  | Unspecif    | Sitting | 137/90 | 81         |         |
|                                          | 27/04/2010     | 15:57:47  | Unspecif    | Sitting | 120/75 | 60         |         |
|                                          | 17/07/2010     | 11:29:00  | Unspecif    | Sitting | 130/90 | 00         |         |
|                                          | 04/09/2010     | 10:19:00  | Unspecif    | Stting  | 110/60 | 60         |         |
|                                          | 07/10/2010     | 13:33:00  | Unspecif    | Stting  | 115/70 | 68         | E       |
|                                          | 11/11/2010     | 10:24:00  | Unspecif    | Sitting | 120/70 | 60         |         |
|                                          | 30/12/2010     | 09:24:00  | Unspecif    | Stting  | 110/70 |            |         |
|                                          | 04/01/2011     | 17:31:00  | Unspecif    | Sitting | 120/90 | 60         |         |
|                                          | 24/02/2011     | 10:49:00  | Unspecif_   | Sitting | 120/80 | 60         |         |
|                                          | 24/02/2011     | 10:51:00  | Unspecif    | Stting  | 130/85 | 60         |         |
|                                          | 10/05/2011     | 15:56:57  | Unspecif    | Sitting | 120/80 | 60         |         |
|                                          | 22/10/2011     | 13.35.00  | Unspecif    | Sitting | 120/80 | 60         |         |
|                                          | 12/07/2012     | 09:09:00  | Unspecif    | Sitting | 115/85 | 60         |         |
| ·                                        | 18/02/2013     | 15:44:59  | Unspecf     | Sitting | 120/80 | 60         |         |
|                                          |                |           | 10          |         |        | _          |         |

# How to enter a coded diagnosis

#### To add in a coded diagnosis in Past History

The following steps demonstrate how to Inactive patients with bulk Inactivation.

- a. From patient file > go to Past history > Click on '+'
- **b.** From Condition > Pick up from list "coded diagnosis"

| Ma Heisth                                    | er ANDREWS (55prs 10etha) 🔹 D                                                                                                    | 12/05/1963 Gen | der Fenale | Occupation Scho                                                                                                    | of Teacher                                      |                                    | th 35r                 | 58e 🔢        |
|----------------------------------------------|----------------------------------------------------------------------------------------------------|----------------|------------|----------------------------------------------------------------------------------------------------|-------------------------------------------------|------------------------------------|------------------------|--------------|
| 234 Georg                                    | e Street, Bundaberg Gid 4670                                                                                                    | Ph.            |            | Fecord No.                                                                                                    | ATSI                                            | Nether Aborghum                    | nor Torres Strat Islan | der          |
| Vergies &<br>Idreme<br>leactions<br>Varrings | CAT HARE DUST MITE, GRASSES                                                                                                    |                |            | Panakan No 4135<br>Smoking His 1900                                                                                                  | -8999-J Etricat<br>by Bill No<br>MyHealthRecord | r                                  |                        |              |
|                                              |                                                                                                    | 200            |            |                                                                                                    |                                                 |                                    |                        | 091          |
| 0                                            | Summary R Current Rg                                                                                                    | Progen         | Past by    | stoy 2 1                                                                                                    | Indence<br>Iea,its                              | Letten D                           | Discharge<br>Documents | Clid scripts |
| Year<br>1305<br>2009<br>2009                 | Date         Condition           10/02/05         ASTHMA           03/02/000         Lune briss           05/03/2009         URTI | z .            |            | Ide Su<br>w History Item<br>Ver: 2715<br>Condition<br>Plos from lat<br>(coded)<br>Free text<br>(uncoded)<br>Left<br>BigHt<br>connect | Cater Vis                                       | y Contractual<br>Ito<br>25-04-2015 | Coded<br>Yes<br>nary   |              |

# How to add a coded diagnosis while adding a prescribed medication

#### Steps

The following steps demonstrate how to Inactive patients with bulk Inactivation.

- a. From patient file > Current Rx tab > Click on Reason for Medication >
- **b.** Pick from list (coded) > Select the reason for medication from the list >
- c. Save in Existing Past Medical items > Click Ok

| et sonst Authorby No. Approval No. Authorby indicatio<br>202/2013<br>202/2013 |                                                                                                    | Ret script Pleason for medication<br>83/10/2006 INR<br>83/10/2006 Hypertension |
|-------------------------------------------------------------------------------|----------------------------------------------------------------------------------------------------|--------------------------------------------------------------------------------|
| Reason for Medical                                                            | on .                                                                                                    |                                                                                |
| Enter Reason for                                                              | ledication                                                                                                    | Easting Past Medical Hatory Items                                              |
| Pick train list is                                                            | Adeci Venteriori<br>Hyportension "White Cost"<br>Hyportension - Borderline<br>Hyportension - Controlled<br>Hyportension - Labled<br>Hyportension - Lable<br>Hyportension - Lable<br>Hyportension - Lable<br>Hyportension - Lable<br>Hyportension - Halgmant<br>Hyportension - Rotel<br> | Condition<br>Blood Pressure high<br>Hypetension<br>Hysterectomy & 830 - Abdomi |
| Correction Correct                                                            | enti Confidential Summary<br>enti                                                                                                    |                                                                                |
|                                                                               | -                                                                                                    |                                                                                |

Note: when the condition is not in the list, select the condition that closest match and use the comment box to fill in details.

# To avoid duplicate conditions in past history while prescribing medications

From main screen, Tools > Options > Select Prescribing tab > Untick "Save in past medical history" & untick "Preselect Save as reason for contact" > Save.

| 0                                                    | Promots D                                                                                                    | nug/Patient Support              | Devices                                                                         | PKI                                                                                   | RSD                                                                         | Recal                     |  |
|------------------------------------------------------|----------------------------------------------------------------------------------------------------|----------------------------------|---------------------------------------------------------------------------------|---------------------------------------------------------------------------------------|-----------------------------------------------------------------------------|---------------------------|--|
| General                                              | rrescribing                                                                                                    | Practice                         | Lists                                                                           | Investig                                                                              | ations                                                                      | Network                   |  |
| V Ch                                                 | eck pregnancy (                                                                                                    | code                             | Prescribe                                                                       | max. repe                                                                             | ats for limit                                                               | ed drugs                  |  |
| V Co                                                 | mpliance check                                                                                                    | on opening file                  | Prescribe                                                                       | max. repe                                                                             | ats for regu                                                                | alar drugs                |  |
| Co                                                   | mpliance check                                                                                                    | on printing ecript               | Show The                                                                        | rapeutic (                                                                            | Group warn                                                                  | ing                       |  |
| V De                                                 | fault scripts to lin                                                                                                    | mited duration                   | Routinely                                                                       | check for                                                                             | drug intera                                                                 | ctions                    |  |
| E Sa                                                 | ve in Past Medic                                                                                                    | al History                       | Dosage or                                                                       | n scripts in                                                                          | Latin                                                                       |                           |  |
| V Ma                                                 | ark authority Scrip                                                                                                    | pts 'Send to patient'            | 💟 Display pri                                                                   | nter and c                                                                            | omplance                                                                    | icons                     |  |
| Ro                                                   | ute of administra                                                                                                    | stion compulsory                 | Dosage or                                                                       | n summari                                                                             | es in Latin                                                                 |                           |  |
| Pre Pre                                              | e-select 'Save as                                                                                                    | s Reason for                     | Eapse changes saves Prog. Note                                                  |                                                                                       |                                                                             |                           |  |
| Co                                                   | ntact' when givir                                                                                                    | ng an Rx Diagnosis               | Frable NF                                                                       | S RADAR                                                                               | R                                                                           |                           |  |
|                                                      |                                                                                                    |                                  |                                                                                 |                                                                                       |                                                                             |                           |  |
| Prompt                                               | s<br>other medication                                                                                                    |                                  | Route of a                                                                      | administrat                                                                           | ion (prescr                                                                 | (bing)                    |  |
| Prompt                                               | s<br>other medication<br>ibiotic/Influenza                                                                                        | prompt                           | Route of a                                                                      | administrat<br>administrat                                                            | ion (prescr<br>ion (summ                                                    | (bing)<br>aries)          |  |
| Prompt                                               | s<br>other medication<br>ibiotic/Influenza<br>ited duration elap                                                                  | prompt<br>pse                    | Route of a     Route of a     Route of a     Reason for                         | administrat<br>administrat<br>r deletion                                              | ion (prescr<br>ion (summ<br>/cessation                                      | ibing)<br>aries)          |  |
| Prompt<br>And<br>Ant<br>Lim                          | s<br>other medication<br>ibiotic/Influenza<br>ited duration elap<br>dication spelling                                             | prompt<br>pse                    | Route of a Route of a Route of a Reason fo Reason fo                            | idministrat<br>idministrat<br>ir deletion/<br>ir medicati                             | ion (prescr<br>ion (summi<br>/cessation<br>on                               | ibing)<br>aries)          |  |
| Prompt                                               | s<br>other medication<br>ibiotic./Influenza<br>ited duration elar<br>dication spelling<br>wiously deleted o                       | prompt<br>pse                    | Route of a     Route of a     Route of a     Reason fo     Qty/Rpts             | administrat<br>administrat<br>or deletion,<br>or medicati<br>on all regu              | ion (presor<br>ion (summ<br>/cessation<br>on<br>lar medica                  | (bing)<br>aries)<br>tions |  |
| Prompt<br>Ant<br>Ant<br>Um<br>Me<br>Pre<br>RB        | s<br>other medication<br>ibiotic/Influenza<br>ited duration elap<br>dication spelling<br>viously deleted of<br>restriction confir | prompt<br>pse<br>trugs<br>mation | Route of a     Route of a     Reason fo     Qty/Rpts     Qty/Rpts               | administrat<br>administrat<br>or deletion<br>or medicati<br>on all regu<br>on all Sch | ion (presor<br>ion (summi<br>/cessation<br>on<br>lar medica<br>edule 8 dn   | ibing)<br>aries)<br>tions |  |
| Prompt<br>And<br>And<br>And<br>Im<br>Im<br>Pre<br>RB | 8<br>other medication<br>ibiotic/Influenza<br>ited duration elar<br>dication spelling<br>viously deleted o<br>restriction confir  | prompt<br>pse<br>drugs<br>mation | Route of a     Route of a     Reason fo     Gty/Rpts     Qty/Rpts               | administrat<br>administrat<br>or deletion<br>or medicati<br>on all regu<br>on all Sch | ion (presor<br>ion (summi<br>/cessation<br>ion<br>lar medica<br>edule 8 dr. | toing)<br>aries)<br>tions |  |
| Prompt                                               | s<br>other medication<br>ibiotic/Influenza<br>ited duration elap<br>dication spelling<br>wiously deleted of<br>restriction confir | prompt<br>pse<br>drugs<br>mation | Route of a     Route of a     Reason fo     Reason fo     Qty/Rpts     Qty/Rpts | administrat<br>or deletion<br>or medication<br>on all regu<br>on all Sch              | ion (presor<br>ion (summi<br>/cessation<br>on<br>lar medica<br>edule 8 dn   | ibing)<br>aries)<br>tions |  |

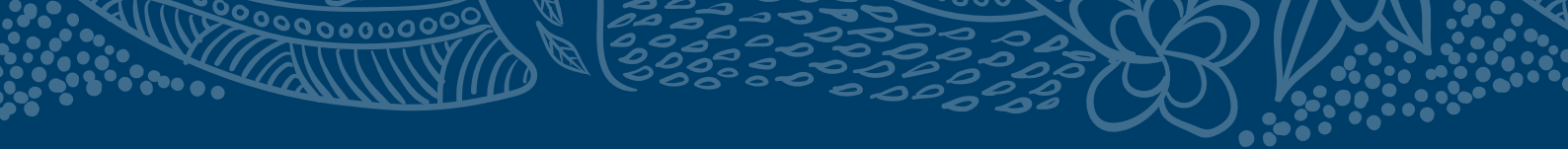

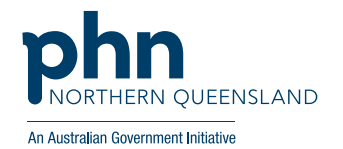

e: support@nqphn.com.au w: nqphn.com.au

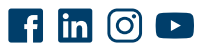

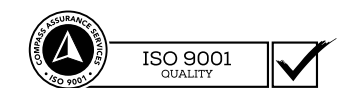